2025/07/06 21:58

# **Conciliação Extrato Bancário**

Essa ferramenta possibilida a Conciliação de Extrato Bancário via arquivos bancários (solicitados ou baixados do banco).

# Acesso as Funcionalidades

Para ter acesso a todas as funcionalidades da Conciliação do Extrato Bancário basta acessar a interface que se encontra em (Gerenciamento  $\rightarrow$  Financeiro  $\rightarrow$  Tesouraria  $\rightarrow$  Conciliação de Extrato Bancário).

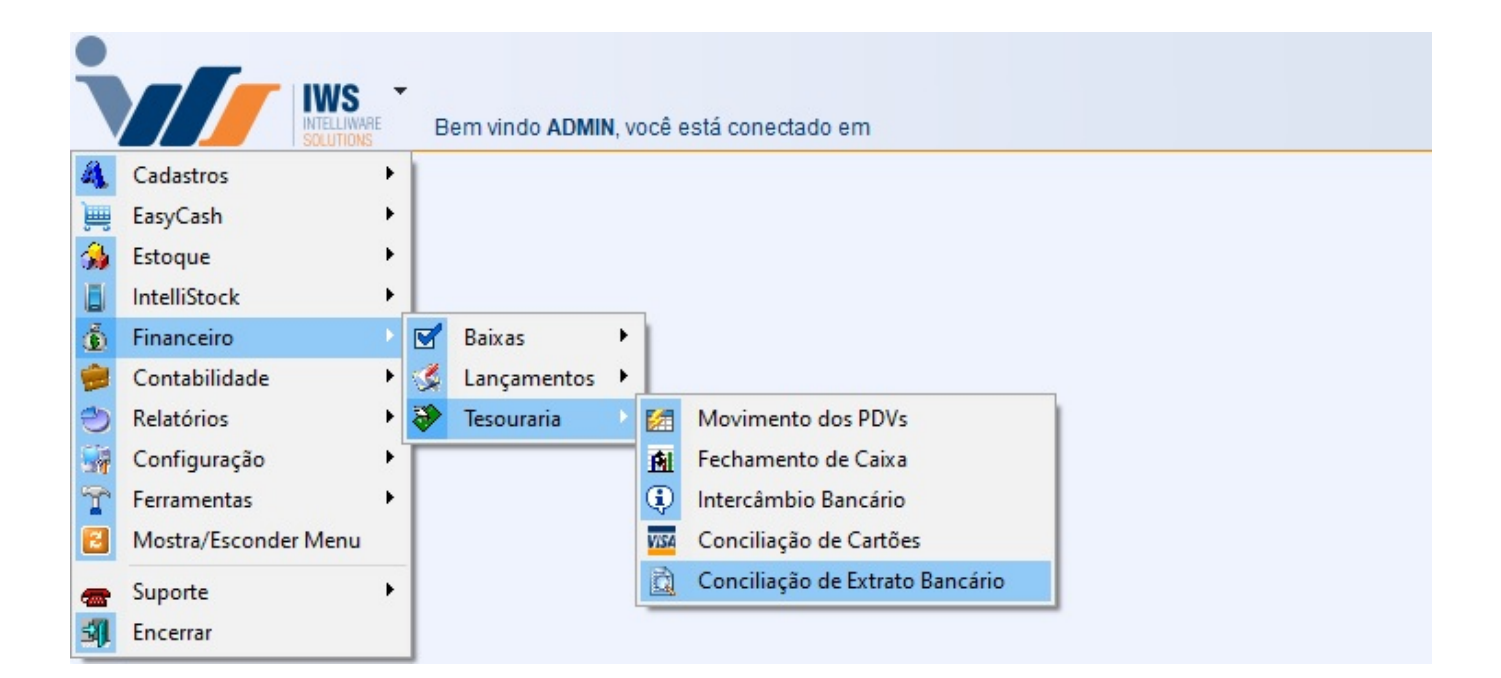

# **Cadastrando Layout do Extrato**

No sistema já vem cadastrado previamente 2 layouts:

- FEBRABAN (Padrão da Federação Brasileira de Bancos)
- OFX (Padrão Internacional Open Financial Exchange)

No Padrão **OFX** o usuário poderá cadastrar a **Conta OFX** (número da conta que vem no arquivo na tag **<ACCTID>**) através do Cadastro de Contas e Caixas - Aba Dados Conta Corrente) para facilitar a identificação da conta ao puxar o arquivo.

Se desejar realizar um cadastro para um novo layout, basta clicar no botão "Novo" (Gerenciamento →

Financeiro → Tesouraria → Conciliação de Extrato Bancário, com as abas Layout do Extrato, Layout Retorno e Identificação selecionada).

Logo após ser clicado o botão "Novo", o sistema liberará uma nova tela para a descrição do layout.

#### Indentificação

Logo após ser clicado o botão "OK", a aba "Identificação" estará habilidata para ser montada a estrutura de identificação do extrato de acordo com seu respectivo manual.

|                                |             |            | Layout Retorno              |                         |
|--------------------------------|-------------|------------|-----------------------------|-------------------------|
| Localizar Descrição PADRÃO F   | EBRABAN     |            |                             | 🧳 Excluir 🖉 Alterar 📄 N |
| ntificação 🛛 Categorias do Lan | çamento     |            |                             |                         |
| Cabeçalho<br>Identificação     | Posição 10  | Tamanho 2  |                             |                         |
| Banco                          | Posição 1   | Tamanho 3  |                             |                         |
| Agência                        | Posição 53  | Tamanho 5  |                             |                         |
| Conta                          | Posição 59  | Tamanho 12 |                             |                         |
| Dt. Saldo Inicial              | Posição 143 | Tamanho 8  | Formato DATA (ddmmaaaa) 🗸 🗸 |                         |
| Vlr. Saldo Inicial             | Posição 151 | Tamanho 18 |                             |                         |
| Tipo D/C Saldo Inicial         | Posição 169 | Tamanho 1  |                             |                         |
| Detalhes                       |             |            |                             |                         |
| dentificação 3                 | Posição 8   | Tamanho 1  |                             |                         |
| Data                           | Posição 143 | Tamanho 8  | Formato DATA (ddmmaaaa) ~   |                         |
| Valor                          | Posição 151 | Tamanho 18 |                             |                         |
| Tipo D/C                       | Posição 169 | Tamanho 1  |                             |                         |
| Histórico                      | Posição 177 | Tamanho 25 |                             |                         |
| ident. Doc.                    | Posição 202 | Tamanho 39 |                             |                         |
| Trailer                        |             |            |                             |                         |
| Identificação 5                | Posição 8   | Tamanho 1  |                             |                         |
| Dt. Saldo Final                | Posição 143 | Tamanho 8  | Formato DATA (ddmmaaaa)     |                         |
| /lr. Saldo Final               | Posição 151 | Tamanho 18 |                             |                         |
| Tipo D/C Saldo Final           | Posição 169 | Tamanho 1  |                             |                         |
| Diretório                      |             |            |                             |                         |
| Diretório dos Arquivos C:\     |             | ē          |                             |                         |

O grupo Cabeçalho geralmente traz o resumo do extrato (saldo inicial/data).

O grupo **Detalhes** geralmente traz o detalhamento de cada operação ocorrida no período.

O Grupo **Trailer** geralmente traz o resumo do extrato (saldo final).

No Grupo **Diretório** será configurado o Diretório dos Arquivos onde o sistema irá sugerir quando for importar o retorno.

#### **Categorias do Lançamento**

| Conciliação Layout do Extrato          |                                                                            |                                              |
|----------------------------------------|----------------------------------------------------------------------------|----------------------------------------------|
| Layout Retorno                         |                                                                            |                                              |
|                                        | Layout Retorno                                                             |                                              |
| Localizar Descrição PADRÃO FEBRABAN    |                                                                            | Secluir 🖉 Alterar 🗋 Novo                     |
| Identificação Categorias do Lançamento |                                                                            |                                              |
|                                        |                                                                            |                                              |
| Categoria do Lançamento                |                                                                            |                                              |
| Posiçao I amanho 3                     | Ident. Linha 3                                                             |                                              |
| 🔎 Atualizar                            |                                                                            |                                              |
| Código                                 | Descrição                                                                  |                                              |
| 101                                    | CHEQUE COMPENSADO                                                          |                                              |
| 102                                    | ENCARGOS                                                                   |                                              |
| 103                                    | ESTORNOS                                                                   |                                              |
| 104                                    | LANCAMENTO AVISADO                                                         |                                              |
| 105                                    | TARIFAS                                                                    |                                              |
| 106                                    | APLICAÇÃO                                                                  |                                              |
| 107                                    | EMPRÉSTIMO / EINANCIAMENTO                                                 |                                              |
| 108                                    | CÂMBIO                                                                     |                                              |
| 100                                    | CAMIDIO                                                                    |                                              |
| 109                                    |                                                                            |                                              |
| 110                                    |                                                                            |                                              |
| 111                                    |                                                                            |                                              |
| 112                                    | PAGAMENTO FORNECEDURES                                                     |                                              |
| 113                                    | PAGAMENTOS SALARIO                                                         |                                              |
| 114                                    | SAQUE ELETRONICO                                                           |                                              |
| 115                                    | Ações                                                                      |                                              |
| 117                                    | IRANSFERENCIA ENTRE CONTAS                                                 |                                              |
| 118                                    | DEVOLUÇÃO DA COMPENSAÇÃO                                                   |                                              |
| 119                                    | DEVOLUÇÃO DE CHEQUE DEPOSITADO                                             |                                              |
| 120                                    | TRANSFERENCIA INTERBANCARIA (DOC, TED)                                     |                                              |
| 121                                    | ANTECIPAÇÃO A FORNECEDORES                                                 |                                              |
| 122                                    | OC / AEROPS                                                                |                                              |
| 123                                    | SAQUE EM ESPÉCIE                                                           |                                              |
| 124                                    | CHEQUE PAGO                                                                |                                              |
| 125                                    | PAGAMENTOS DIVERSOS                                                        |                                              |
| 126                                    | PAGAMENTO DE TRIBUTOS                                                      |                                              |
| 127                                    | CARTÃO DE CRÉDITO - PAGAMENTO DE FATURA DE CARTÃO DE CRÉDITO DA PRÓPRIA IF |                                              |
| 201                                    | DEPÓSITO EM CHEQUE                                                         |                                              |
| 202                                    | CRÉDITO DE COBRANÇA                                                        |                                              |
| 203                                    | DEVOLUÇÃO DE CHEQUES                                                       |                                              |
| 204                                    | ESTORNOS                                                                   |                                              |
| 205                                    | LANÇAMENTO AVISADO                                                         |                                              |
| 206                                    | RESGATE DE APLICAÇÃO                                                       |                                              |
| Registro 1 de 48                       |                                                                            | 🗕 Excluir Linha 🔺 Alterar Linha 🕂 Nova Linha |

3/7

Já na aba **Categorias de Lançamento** serão cadastradas as categorias referentes aos lançamentos que irão compor o extrato.

Para cadastrar uma categoria basta clicar no botão **Nova Linha**, o sistema abrirá uma interface onde será colocado o código da categoria e sua descrição. O usuário poderá também alterar e excluir os registro que foram cadastrados incorretos atráves dos botões **Excluir Linha** e **Alterar Linha**. Tais categorias e respectivos códigos constaram no manual cedido pelo banco.

| 🎇 Layout de Retorno - Categorias de Lançamento | ×               |  |
|------------------------------------------------|-----------------|--|
| Código                                         |                 |  |
| Descrição                                      |                 |  |
|                                                | X Cancelar V Ok |  |

## Importação do Arquivo de Retorno

Com todas as configurações já preenchidas o sistema está apto para importar os arquivos arquivos. Para tal procedimento deveremos selecionar o **Tipo de Extrato** e clicar no botão de **Importar Retorno**.

| Ţ,                |
|-------------------|
| Winportar Retorno |
|                   |

### Conciliação do Extrato

O sistema abrirá uma inteface para que o usuário possa escolher o arquivo que recebe do banco.

Após esse procedimento o sistemas começará a ler o arquivo do banco e comparar com o que está no movimento de caixa da respectiva conta contida no arquivo. Nesse processo o sistema já está conciliando os registros do extrato que foram enviados do banco com os existentes no movimento de caixa. Decorrido esse período se abrirá uma interface com os dados do **Banco** e do **Cliente**.

|                    |                       |                  |                                       | Conciliação d<br>Arg. de Conciliação BANC | e Extra<br>:0 - | ato Conta (<br>ARQUIVO | Corrente<br>arquivo20 | 190828       |                                                        |                             |
|--------------------|-----------------------|------------------|---------------------------------------|-------------------------------------------|-----------------|------------------------|-----------------------|--------------|--------------------------------------------------------|-----------------------------|
| o de Regis<br>odos | tros<br>O Conciliados | ⊖Não Conciliados |                                       |                                           |                 |                        |                       |              |                                                        | <u>_</u>                    |
|                    |                       |                  | Banco                                 |                                           |                 |                        |                       |              | Cliente                                                |                             |
| ciliado -          | Data 👻                | Valor - Tipo     | <ul> <li>Categoria Lanc.</li> </ul>   | <ul> <li>Histórico</li> </ul>             | ^               | Conciliado ·           | Data 👻                | Valor - Tipo | <ul> <li>Histórico</li> </ul>                          | <ul> <li>Espécie</li> </ul> |
|                    | 05/08/2019            | -137,64 D        | TRANSFERENCIA ENTRE CONTAS            | DEB.TR.CT.DIF.TIT. FAV.:                  |                 |                        | 05/08/2019            | -137,64 D    | PAG. INTEL (A CLASSIFICAR)                             | DINHEIRO                    |
|                    | 05/08/2019            | -4.160,00 D      | LANÇAMENTO AVISADO                    | DEB.TIT.COMPE.EFETI                       |                 |                        | 05/08/2019            | -4.160,00 D  | DEB.TIT.COMPE.EFETI ALELO                              | DINHEIRO                    |
|                    | 12/08/2019            | -792,00 D        | TRANSFERÊNCIA ENTRE CONTAS            | DEB.TR.CT.DIF.TIT. FAV.:                  |                 |                        | 12/08/2019            | -792,00 D    | PAG. 3M (A CLASSIFICAR)                                | DINHEIRO                    |
|                    | 12/08/2019            | -1.008,41 D      | LANÇAMENTO AVI Conciliar              | DÉB.TIT.COMPE.EFETI                       |                 |                        |                       |              |                                                        |                             |
|                    | 12/08/2019            | -109,00 D        | EMPRÉSTIMO / FII<br>Desconciliar      | DÉB. TIT. COBRANÇA                        |                 |                        |                       |              |                                                        |                             |
|                    | 12/08/2019            | -35,10 D         | TARIFAS                               | TARIFA COBRANÇA                           | _               |                        | 12/08/2019            | -35,10 D     | TARIFA COBRANÇA                                        | DINHEIRO                    |
|                    | 15/08/2019            | -1.000,00 D      | TRANSFERÊNCIA Lançar Movimento        | DEB.EMI.TED DIF.TIT                       |                 |                        |                       |              |                                                        |                             |
| $\checkmark$       | 15/08/2019            | -998,00 D        | EMPRÉSTIMO / FIL Detalhes Financeiros | DÉB. TIT. COBRANÇA                        |                 |                        | 15/08/2019            | -998,00 D    | DÉB. TIT. COBRANÇA ADVOGA                              | DINHEIRO                    |
|                    | 15/08/2019            | -349,31 D        | EMPRÉSTIMO / FILence                  | DÉB. TIT. COBRANÇA                        |                 |                        |                       |              |                                                        |                             |
| $\leq$             | 15/08/2019            | -7,80 D          | LANÇAMENTO AVISADO                    | TED INTERNET                              |                 |                        | 15/08/2019            | -7,80 D      | TED INTERNET                                           | DINHEIRO                    |
| $\checkmark$       | 19/08/2019            | -2,70 D          | TARIFAS                               | TARIFA COBRANÇA                           |                 |                        | 19/08/2019            | -2,70 D      | TARIFA COBRANÇA                                        | DINHEIRO                    |
| $\checkmark$       | 20/08/2019            | 810,00 C         | CRÉDITO DE COBRANÇA                   | CRÉD.LIQ.COBRANÇA                         |                 |                        | 20/08/2019            | 810,00 C     | REC. FITASSUL COM.DIST.MAT.SEGURANÇ REF. DOC REC. 3207 | 89/ CHEQUE A VISTA          |
|                    | 21/08/2019            | 2.751,00 C       | CRÉDITO DE COBRANÇA                   | CRÉD.LIQ.COBRANÇA                         |                 |                        | 21/08/2019            | 2.751,00 C   | VENDAS LOJA                                            | DINHEIRO                    |
| $\checkmark$       | 22/08/2019            | 761,00 C         | CRÉDITO DE COBRANÇA                   | CRÉD.LIQ.COBRANÇA                         |                 |                        | 22/08/2019            | 761,00 C     | REC. HOTEL AMANTYKIR LTDA REF. DOC REC. 3207486/001    | DINHEIRO                    |
|                    | 23/08/2019            | 1.919,00 C       | CRÉDITO DE COBRANÇA                   | CRÉD.LIQ.COBRANÇA                         |                 |                        |                       |              |                                                        |                             |
|                    | 26/08/2019            | -54,99 D         | LANÇAMENTO AVISADO                    | DÉB.CONV.TELECOMUN                        |                 |                        |                       |              |                                                        |                             |
|                    | 26/08/2019            | -76,71 D         | LANÇAMENTO AVISADO                    | DÉB.CONV.TELECOMUN                        |                 |                        | 26/08/2019            | -76,71 D     | PAGTO. VIVO S/A REF. DOC PG. 271284/001                | DINHEIRO                    |
|                    | 26/08/2019            | -638,24 D        | LANÇAMENTO AVISADO                    | DÉB.CNV.EN.ELET.GAS                       |                 |                        |                       |              |                                                        |                             |
|                    | 26/08/2019            | -1.921,72 D      | LANÇAMENTO AVISADO                    | DÉB.TIT.COMPE.EFETI                       |                 |                        | 26/08/2019            | -1.921,72 D  | PAGTO. CARVAO SAIQUI E OUTROS REF. DOC PG. 271279/001  | DINHEIRO                    |
|                    | 26/08/2019            | 2.174,00 C       | CRÉDITO DE COBRANÇA                   | CRÉD.LIQ.COBRANÇA                         |                 |                        |                       |              |                                                        |                             |
|                    | 28/08/2019            | -620,39 D        | LANCAMENTO AVISADO                    | DÉB.CONV.TELECOMUN                        |                 |                        | 28/08/2019            | -620,39 D    | DÉB.CONV.TELECOMUN. VIVO                               | DINHEIRO                    |

Com a interface já disponível na tela o usuário poderá realizar os seguintes filtros **Todos** (todos os registros que estavão no arquivos), **Conciliados** (todos os registros já conciliados pelo sistema) e **Não Conciliados** (todos os registros que não foram conciliados pelo sistema).

O usuário poderá tentar **Conciliar** os registros selecionados na grade que se refere ao **Banco** com a grade de **Cliente**. Esse processo poderá também ser feito para **Desconciliar**.

Para conciliar basta selecionar o registro desejado, clicar com o botão direito do mouse e selecionar a opção **Conciliar**.

| 🍓 Busca do | Registr | ro para Conci | liação  |       |         |         |           |           |      |          | ×          |
|------------|---------|---------------|---------|-------|---------|---------|-----------|-----------|------|----------|------------|
|            |         |               |         |       |         | Cliente | ;         |           |      |          |            |
| Histórico  | DÉB.    | TIT. COBRAN   | NÇA     |       |         |         |           |           |      |          |            |
| Data       | 12/08   | /2019 👻       |         | Valor | -109,00 |         |           |           |      |          |            |
| Data       | •       | Valor         | •       | Tipo  | -       |         | Histórico |           |      | •        | ^          |
| 12/08/2019 |         | -1            | 09,00 C | )     | DÉB. TI | T. COBR |           |           |      | C        | DINHE      |
|            |         |               |         |       |         |         |           |           |      |          |            |
|            |         |               |         |       |         |         |           |           |      |          |            |
|            |         |               |         |       |         |         |           |           |      |          |            |
|            |         |               |         |       |         |         |           |           |      |          |            |
| _          |         |               |         |       |         |         |           |           |      |          | ~          |
| <          |         |               |         |       |         |         |           |           |      |          | >          |
|            |         |               |         |       |         |         |           | X Cancel: | ar 🗹 | <u>0</u> | <u>i</u> k |

Ao **conciliar** o sistema exibirá uma interface onde mostrará os registros que ainda não foram concilidados e os mesmos provém dos dados pertinentes ao registro selecionado (filtro baseado em data e valor). O Usuário deve selecionar o registro que correspondente.

Também na tela de comparação o usuário poderá **Lançar Movimento** que não encontrar (o sistema já irá conciliar o novo lançamento) e poderá acessar os **Detalhes Financeiros** de um registro conciliado.

| 🎲 Lançamento Financeiro do Ca      | iixa                 |       |                  |            | × |  |  |
|------------------------------------|----------------------|-------|------------------|------------|---|--|--|
| Agente                             |                      |       | Nº Docume        | nto        |   |  |  |
| 3M DO BRASIL LTDA                  | 3M DO BRASIL LTDA    |       |                  |            |   |  |  |
| Fator<br>Positivo <u>N</u> egativo | Dt. Baixa 23/08/2019 | Valor | 919,00           |            |   |  |  |
| Centro de Custo<br>VENDAS LOJA     |                      |       |                  |            |   |  |  |
| Descrição                          |                      |       |                  |            |   |  |  |
| VENDA DE MERCADORIA                |                      |       |                  |            |   |  |  |
| VENDA DE MERCADORDA                |                      | ×     | <u>C</u> ancelar | <u>o</u> k | ( |  |  |

### Conciliação - Relatório

Na abas Conciliação - Extrato, o usuário poderá selecionar o tipo de Extrato, Início, Término e Conta para que o sistema mostre os registros que foram conciliados de acordo como os dados informados.

| Conciliaçã | Layout do Extrat | to           |                                       |                     |                          |          |              |            |              |                                                      |              |               |
|------------|------------------|--------------|---------------------------------------|---------------------|--------------------------|----------|--------------|------------|--------------|------------------------------------------------------|--------------|---------------|
| Tipo do Ex | PADRÃO FEBRA     | BAN          | <ul> <li>Início 01/01/2019</li> </ul> | érmino 28/10/2019   | 🔹 🖌 Aplicar 🛛 🖂 Imprir   | nir      |              |            |              |                                                      |              |               |
| Extrato    | Arquivos         |              |                                       |                     |                          |          |              |            |              |                                                      |              |               |
| Contae B4  | NCO              |              | Filtro de Registros                   |                     |                          |          |              |            |              |                                                      |              |               |
| Contas or  |                  |              |                                       |                     |                          |          |              |            |              |                                                      |              |               |
| 0 ×        |                  |              | Banco                                 |                     | 10-11-1-                 |          | 0            |            |              | Cliente                                              |              |               |
| Concilia   | do - Data -      | valor + Tipo | <ul> <li>Categoria Lanc.</li> </ul>   | •                   | Historico                | ^        | Conciliado • | Data -     | valor + Tipo | Historico                                            | -            | Especie ^     |
|            | 05/08/2019       | -137,64 D    | IRANSPERENCIA ENTRE CONTAS            |                     | DEB.TR.CT.DIF.TIT. FAV.: |          |              | 05/08/2019 | -137,64 D    | PAG. INTEL (A CLASSIFICAR)                           | DINHERO      |               |
|            | 10/08/2019       | -4.160,00 D  | TRANSFERÊNCIA FATRE CONTAC            |                     | DED TD CT DIE TT ENV.    |          |              | 12/08/2019 | -4.160,00 D  | DEB.III.COMPELEPEITALEEU                             | DINHEIRO     |               |
|            | 12/06/2019       | -792,00 D    | IRANSPERENCIA ENTRE CONTAS            |                     | DEB.TR.CI.DIP.TIT. PAV.  |          |              | 12/00/2019 | -792,00 D    | PAG. JNI (A CLASSIFICAR)                             | DINHEIKO     |               |
|            | 12/06/2019       | -1.000,41 D  | EMODÉSTINO / EINANCIAMENTO            |                     | DEB. TIT. CORDANICA      |          |              | 12/02/2010 | 100.00 D     | DÉR TIT CORDANCA SEMELO                              | DINIHEIDO    |               |
|            | 12/00/2013       | -109,00 D    | TADIEAR                               |                     | TADIEA CORDANICA         |          |              | 12/08/2019 | -105,00 D    | TADIES CORDANICS                                     | DINHEIRO     |               |
|            | 12/08/2019       | 1 000 00 D   | TRANSEEDÊNCIA ENTRE CONTAS            |                     | DEB EMI TED DIE TIT      |          |              | 12/00/2015 | -35,10 D     | TARIFA COBRANÇA                                      | DINHEIRO     |               |
|            | 16/08/2019       | 000,00 D     | EMDRÉSTIMO / EINANCIAMENTO            |                     | CORDANICA                |          |              | 15/09/2019 | 998.00 D     | DÉR TIT CORDANICA ADV/OCA                            | DINIFERO     |               |
|            | 15/08/2019       | -349.31 D    | EMPRESTIMO / FINANCIAMENTO            | Conciliar           | OBRANCA                  |          |              | 15/00/2015 | -330,00 D    | BEB. III. COBRANÇA ADVOGA                            | DINITEIRO    |               |
|            | 15/08/2019       | -7 80 D      | LANCAMENTO AVISADO                    | Desconciliar        | NET                      |          |              | 15/08/2019 | -7.80 D      | TED INTERNET                                         | DINHEIRO     |               |
|            | 19/08/2019       | 2 70 0       | TADIEAS                               | Detalber do Retorn  | BRANCA                   | _        |              | 19/08/2019 | 2 70 D       | TADIES CORDANICS                                     | DINHEIRO     |               |
|            | 20/08/2019       | 810.00 C     | CRÉDITO DE CORPANICA                  | Detailer do netoin  | CORRANCA                 | _        |              | 20/08/2019 | 810.00 C     | PEC EITASSUL COM DIST MAT SECURANCIPEE DOC REC 22074 | ROUCHEOUE AV | ATRI          |
|            | 21/08/2019       | 2 751 00 C   | CRÉDITO DE COBRANÇA                   | Ir para Arquivo     | COBRANCA                 | _        |              | 21/08/2019 | 2 751 00 C   | VENDAS LOTA                                          | DINHEIRO     | JIA           |
|            | 22/08/2019       | 761.00 C     | CRÉDITO DE COBRANÇA                   | Detalhes Financeiro | COBRANCA                 |          |              | 22/08/2019 | 761.00 C     | PEC HOTEL AMANTYKID I TDA DEE DOC DEC 3207486/001    | DINHEIRO     |               |
|            | 23/08/2019       | 1 919 00 C   | CRÉDITO DE COBRANÇA                   |                     | CPÉD LIO COBRANCA        | _        |              | 23/08/2019 | 1 919 00 C   | VENDA DE MERCADORIA                                  | DINHEIRO     |               |
|            | 25/08/2019       | -54 99 D     | LANCAMENTO AVISADO                    |                     | DÉB CONVITELECOMUN       | _        |              | 23/00/2013 | 1.515,00 0   |                                                      | Dirticito    |               |
|            | 26/08/2019       | -76 71 D     | LANCAMENTO AVISADO                    |                     | DÉB CONVITELECOMUN       | _        |              | 26/08/2019 | -76 71 D     | PAGTO VIVO S/A REF. DOC PG. 271284/001               | DINHEIRO     |               |
|            | 26/08/2019       | -638 24 D    | LANCAMENTO AVISADO                    |                     | DÉB CNV EN ELET GAS      |          |              | LUIGUEUID  | 10,110       |                                                      | Dirtiticatio |               |
|            | 26/08/2019       | -1 921 72 D  | LANCAMENTO AVISADO                    |                     | DÉB TIT COMPE EFETI      |          |              | 26/08/2019 | -1 921 72 D  | PAGTO, CARVAO SAIQUE OUTROS REE, DOC PG, 271279/001  | DINHEIRO     |               |
|            | 26/08/2019       | 2 174 00 C   | CRÉDITO DE COBRANCA                   |                     | CRÉD LIQ COBRANCA        | _        |              | LOIDOILOID | 1.02.1,12.0  |                                                      | Ditticatio   |               |
|            | 28/08/2019       | -620 39 D    | LANCAMENTO AVISADO                    |                     | DÉB CONVITELECOMUN       |          |              | 28/08/2019 | -620 39 D    | DÉB CONVITELECOMUNI VIVO                             | DINHEIRO     |               |
|            |                  |              |                                       |                     |                          | _        |              |            |              |                                                      |              |               |
| <          |                  | -3497,01     |                                       |                     |                          | <b>`</b> | <            |            | -2.620,06    |                                                      |              | ×             |
| Registro 8 | de 22            |              |                                       |                     |                          |          |              |            |              |                                                      | 😻 Impo       | ortar Retorno |

Análogo a interface de comparação o sistema monstrará os filtros **Todos** (todos os registros que foram processados), **Conciliados** e os **Não Conciliados** .

Clicando com o botão direito do mouse o sistema apresentará um menu onde o sistema o usuário poderá **Conciliar** e **Desconciliar**.

Em **Detalhes do Retorno** o sistema demonstrará os detalhes do retorno que gerou a conciliação ou não do registro.

Em Ir para Arquivo voltará para interface de Conciliação de Extrato - Comparação.

E em **Detalhes Financeiros** o sistema demonstrará os detalhes financeiros pertinentes ao registro selecionado.

### Arquivos

Já na aba **Arquivos**, para ter acesso ao conteúdo o usuário deverá selecionar o **Tipo de Extrato**, as datas de **Início** e **Termíno** em que os arquivos foram importados.

2025/07/06 21:58

7/7

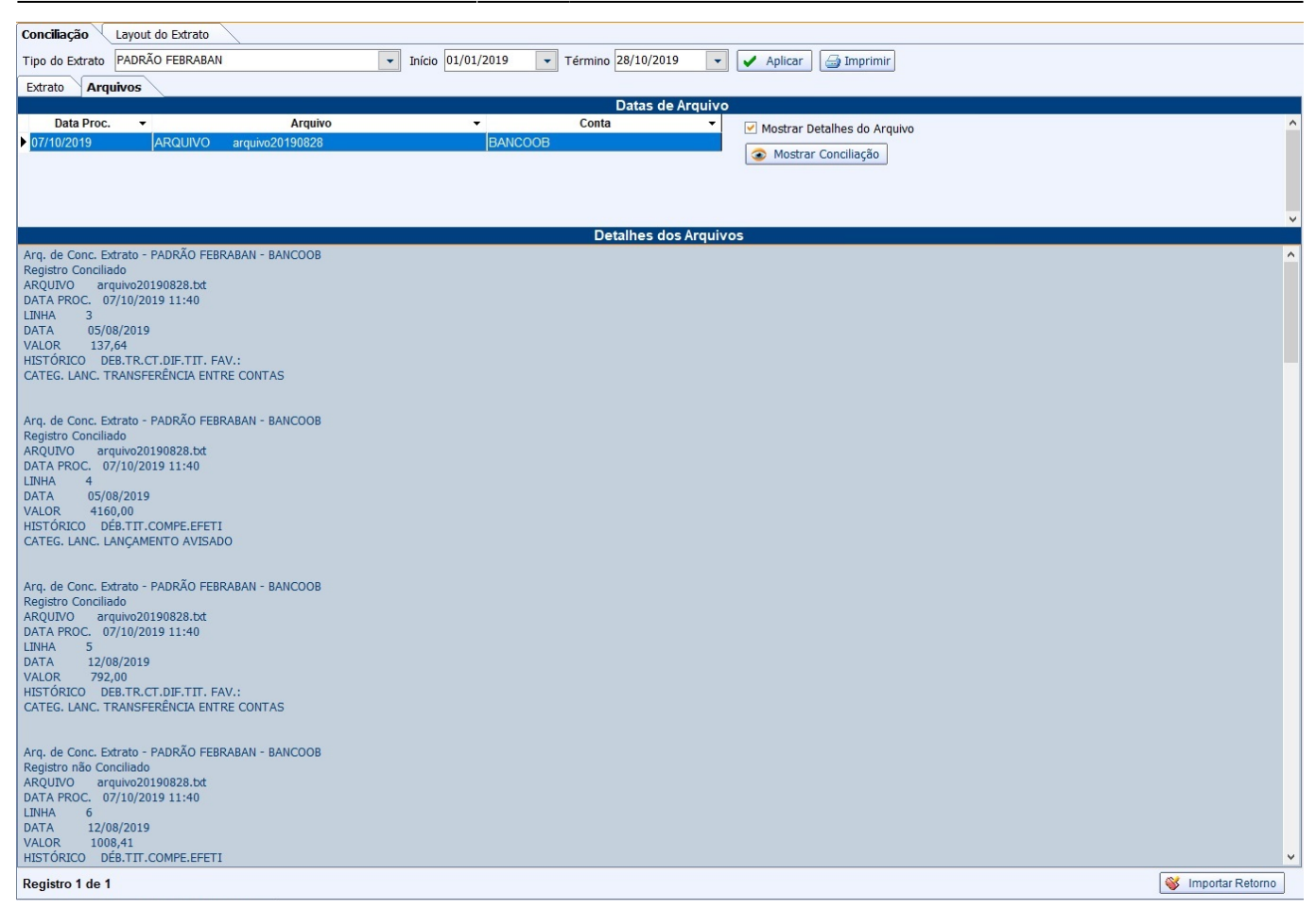

Já com os dados exibidos na tela (como por exemplo na tela acima), ao selecionarmos a opção **Mostrar Detalhes do Arquivo**, o sistema apresentará os detalhes do arquivo.

E por fim, ao clicar no botão **Mostrar Conciliação** o sistema abrirá a interface de **Conciliação de Extrato - Comparativo**.

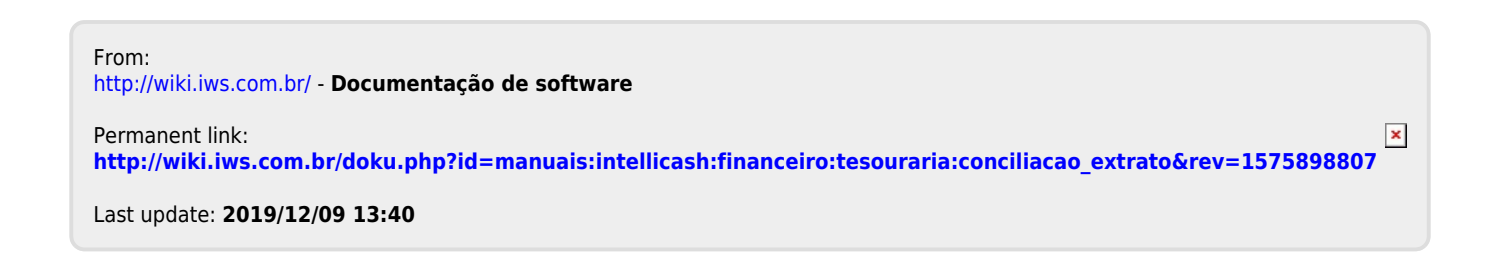